## How to access the Parent Portal

You can access the Parent Portal using any web browser on a computer. Please be aware there can be some issues accessing the portal using a mobile device.

To access the Parent Portal click on the link below. Please open the following link in a separate tab.

https://parent.nforma.ct.com.au/app/index.html?schooldomain=olprahraneast&emailaddress=#/lo gin

Your browser should load to a page that looks exactly like the image below.

| 本                                                               |                                                                 |
|-----------------------------------------------------------------|-----------------------------------------------------------------|
|                                                                 | Type in your email address and password.                        |
| parent portal                                                   | If you have forgotten your<br>password click forgotten password |
| LOGIN                                                           | and follow the email instructions                               |
| User Name (Email Address)                                       |                                                                 |
| Password                                                        |                                                                 |
| Submit                                                          |                                                                 |
| Forgotten password?                                             |                                                                 |
|                                                                 | Select your child from the drop<br>down menu                    |
| nForma<br>parent portal                                         | Log Out Change Passwo                                           |
| Messages My Child(ren) (select your ch                          | nild)                                                           |
| School Nation All Daranta                                       | *                                                               |
| << Select child >>                                              |                                                                 |
| School Notice All Parents  << Select child >>    Dear Families, |                                                                 |

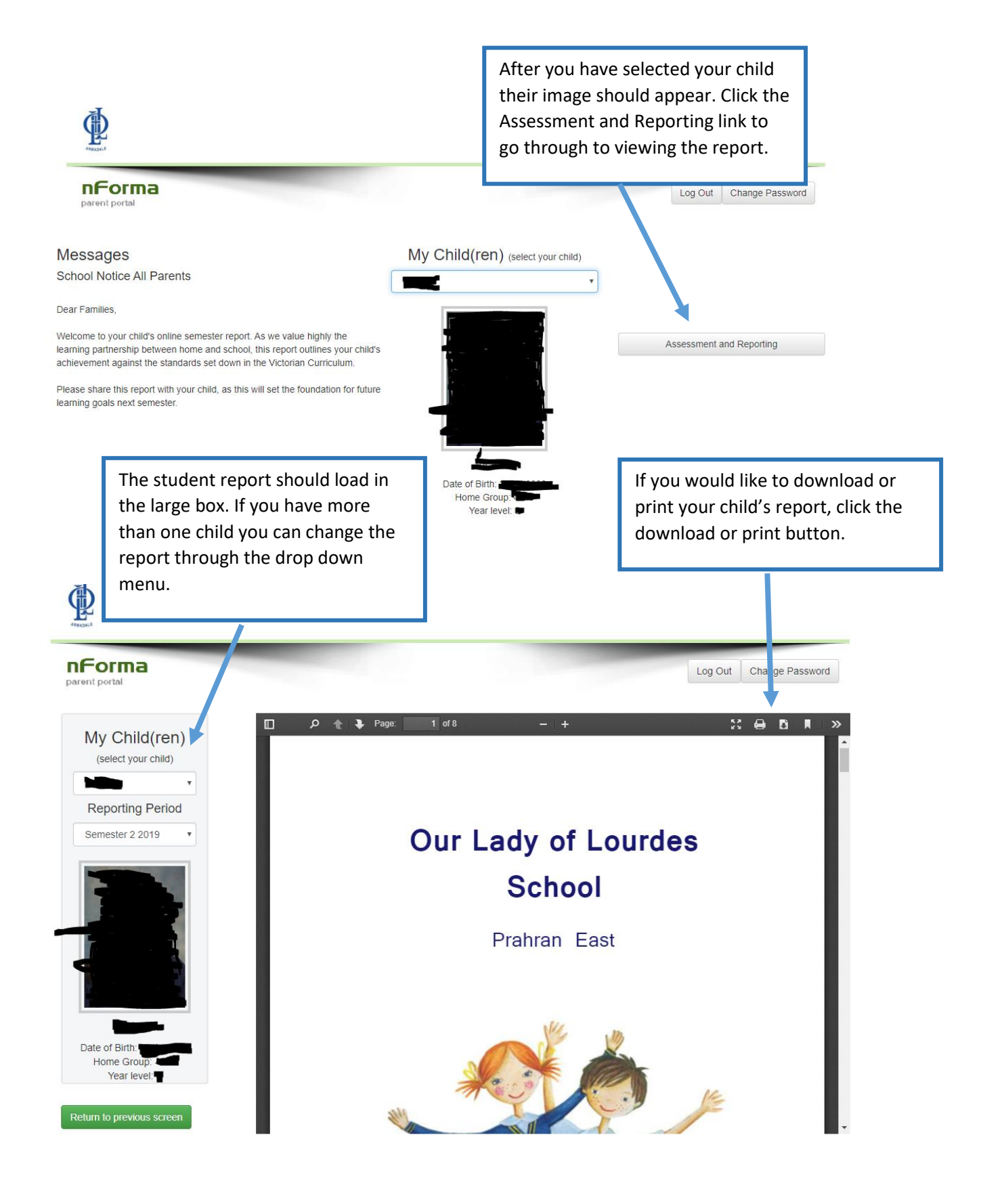

If you experience any difficulties with viewing your report you can send an email to <u>support@nforma.com.au</u> or <u>amcalister@olprahraneast.catholic.edu.au</u>